# Модуль интеграции UniSender и ModX Revolution

## Общая настройка

В этом разделе описано как проводится настройка компонента

### Настройка отправителя и параметров АРІ

Для того, чтобы настроить отправителя и другие параметры компонента, нужно зайти в настройки системы и выбрать отображение параметров Unisender

| асность Инструменты                                                                                                    | Отчёты Система                                                                                                    | Пользователи                                                                                                    | Поддержка                                                                                                    |                                                                                                    |                                                                                              |
|----------------------------------------------------------------------------------------------------|----------------------------------------------------------------------------------------------------|----------------------------------------------------------------------------------------------------|----------------------------------------------------------------------------------------------------|----------------------------------------------------------------------------------------------------|----------------------------------------------------------------------------------------------|
| /IODX Revolution                                                                                                    | Управление<br>Скачивание "<br>компонентов                                                                                                    | пакетами<br>цополнительных<br>, добавление                                                                                                    |                                                                                                    |                                                                                                    |                                                                                              |
| Новости МОДХ                                                                                                    | поставщиков,<br>Настройки си                                                                                                    | , и установка пакетов<br>Істемы                                                                                                    | мления о безопасности                                                                                                    |                                                                                                    |                                                                                              |
| MODX Revolutio<br>Manager, Adds M<br>Much More                                                                                                    | n 2.2 Ref<br>Hactpoek.<br>Aedia Sot<br>в бэкенде MC                                                                                          | і создание системных<br>словарями<br>юбых языковых строї<br>Юх.                                                                                                    | <ul> <li>DDx Evo 1.0.4 (and prior)</li> <li>ection and Directory Trave<br/>ilnerabities</li> </ul>                                                                                                    |                                                                                                    |                                                                                              |
| Revolution 2.2 Refines the Ma<br>Elements and Makes Blogs an<br>Revolution 2.2 has shaped up<br>yet. We've spent a temendouu<br>the manager and administrati<br>pleasure to use in both aesth-<br>delivers a number of major ne<br>the possibilities of where you | nager, Adds Me<br>nd News Posts<br>a smount of time<br>on interface to n<br>icites and perform<br>w features: Med<br>can store yours         | кимого<br>обавить новые типы<br>одля<br>ример такие как .htm<br>контекстами сайта и                                                                                                    | us: SolvedProduct: MODx EvolutionSeventy: His<br>4 and priorAdvisory Date: 2011-01-26Fixed Dat<br>1, -011-01mpact; a) A remote attacker may acce-<br>trary FIXE code as a result of SQL<br>than Description./PCENTICC has issued the fi<br>sorties: a) https://wij.berngbury.MS53589721nde: |                                                                                                    |                                                                                              |
| Недавние документы                                                                                                    | <b>Действия</b><br>Управление ,                                                                                                    | действиями и                                                                                                    | омация                                                                                                    |                                                                                                    |                                                                                              |
| Онлайн                                                                                                    | Пространств                                                                                                    | ранего меню.<br>а имён<br>пространствами имён                                                                                                    |                                                                                                    |                                                                                                    |                                                                                              |
|                                                                                                    | Пространства<br>отличительны                                                                                                    | а имён служат<br>ым признаком между                                                                                                    | y                                                                                                    |                                                                                                    |                                                                                              |
|                                                                                                    | добавляемы<br>добавляемы                                                                                                    | ми пользователями.                                                                                                    |                                                                                                    |                                                                                                    |                                                                                              |
| ойки будут кэшироі                                                                                                    |                                                                                                    |                                                                                                    |                                                                                                    |                                                                                                    |                                                                                              |
|                                                                                                    | ваться для умен                                                                                                    | ьшения вре                                                                                                    | емени загрузки. MODx реком                                                                                                    | ендует остави                                                                                                    | ить эту настройн                                                                             |
| Фильтр по разделу                                                                                                    | ваться для умен                                                                                                    | ьшения вре                                                                                                    | мени загрузки. MODx реком                                                                                                    | ендует остави<br>о ключу                                                                                           | ить эту настройк<br>Очистить филь                                                            |
| Фильтр по разделу                                                                                                    | значение                                                                                                    | ьшения вре<br>• unise<br>core                                                                                                    | мени загрузки. MODx реком<br>nder  • Поиск п                                                                                                    | ендует остави<br>о ключу                                                                                           | ить эту настройк<br>Очистить филь                                                            |
| Фильтр по разделу                                                                                                    | значение                                                                                                    | ьшения вре<br>v unise<br>core<br>unise                                                                                                    | мени загрузки. MODx реком<br>nder — — Поиск п<br>nder                                                                                                    | ендует остави<br>о ключу                                                                                           | ить эту настройк<br>Очистить филь                                                            |
| Фильтр по разделу                                                                                                    | значение                                                                                                    | ьшения вре<br>vnise<br>unise<br>unise                                                                                                    | мени загрузки. MODx реком<br>nder Поиск п<br>nder Страница 1 из 1                                                                                                    | ендует остави<br>о ключу                                                                                           | ить эту настройк<br>Очистить филь                                                            |
| Фильтр по разделу<br>9r.api_path                                                                                                    | значение<br>(core_path)compo                                                                                                    | ч unise<br>core<br>uniser<br>илiser                                                                                                    | емени загрузки. MODx реком<br>nder Поиск п<br>nder<br>Cтраница 1 из 1<br>der/api/                                                                                                    | ендует остави<br>о ключу<br>МС<br>Feb 09, 201                                                                      | ить эту настройн<br>Очистить филь                                                            |
| Фильтр по разделу<br>er.api_path<br>er.assets_url                                                                                                    | значение<br>Значение<br>(core_path)compo<br>{assets_path)com                                                                                 | ьшения вре<br>core<br>uniser<br>uniser<br>uniser<br>uniser<br>uniser<br>uniser                                                                                                    | амени загрузки. MODx реком<br>nder Поиск п<br>nder Страница 1 из 1<br>der/api/                                                                                                    | ендует оставы<br>о ключу<br>Р. М. С<br>Feb 09, 201<br>Feb 09, 201                                                  | ить эту настройн<br>Очистить филь<br>2<br>2 04:41 PM                                         |
| Фильтр по разделу<br>er.api_path<br>er.assets_url<br>er.core_path                                                                                                    | значение<br>(core_path)compo<br>(assets_path)compo<br>(core_path)compo                                                                       | ышения вре<br>unise<br>core<br>uniser<br>uniser<br>uniser<br>uniser<br>uniser<br>uniser<br>uniser<br>uniser<br>uniser                                                                                                    | емени загрузки. MODx реком<br>nder<br>Cтраница 1 из 1<br>der/api/<br>der/                                                                                                    | ендует остави<br>о ключу<br>Feb 09, 201<br>Feb 09, 201<br>Feb 09, 201                                              | ить эту настройн<br>Очистить филь<br>2 04:41 PM<br>12 04:39 PM                               |
| Фильтр по разделу<br>er.api_path<br>er.assets_url<br>er.core_path<br>er_api                                                                                                    | значение<br>(core_path)compo<br>(assets_path)compo<br>(core_path)compo<br>5h8qcuoxppcqgw                                                     | ьшения вре<br>ore unise<br>unise<br>uniser<br>uniser<br>un | имени загрузки. MODx реком<br>nder<br>Cтраница 1 из 1<br>der/api/<br>der/<br>der/                                                                                                    | ендует остави<br>о ключу<br>Feb 09, 201<br>Feb 09, 201<br>Feb 09, 201<br>Feb 09, 201                               | ить эту настройн<br>Очистить филе<br>2 04:41 PM<br>12 04:39 PM<br>12 04:39 PM                |
| Фильтр по разделу<br>er.api_path<br>er.assets_url<br>er.core_path<br>er_api<br>er_message_title_fi                                                                                                    | значение<br>(core_path)compo<br>(assets_path)compo<br>(core_path)compo<br>5h8qcuoxppcqgw<br>pagetitle                                        | ↓ Unise<br>Core<br>Uniser<br>Uniser<br>Uniser<br>Uniser<br>Uniser<br>Uniser<br>Uniser<br>Uniser<br>Uniser<br>Uniser<br>Uniser<br>Uniser                                                                                                    | мени загрузки. MODx реком<br>nder<br>nder<br>Cтраница 1 из 1<br>der/api/<br>der/<br>der/                                                                                                    | ендует остави<br>о ключу<br>Feb 09, 201<br>Feb 09, 201<br>Feb 09, 201<br>Feb 14, 201<br>Feb 14, 201                | ить эту настройн<br>Очистить филь<br>2 04:41 PM<br>12 04:39 PM<br>12 04:39 PM<br>12 03:00 AM |
| Фильтр по разделу<br>er.api_path<br>er.assets_url<br>er.core_path<br>er_api<br>er_message_title_fi<br>er_sender_email                                                                                                    | значение<br>(core_path)compo<br>(assets_path)compo<br>(core_path)compo<br>(core_path)compo<br>Sh8qcuoxppcqgw<br>pagetitle<br>rybalkoserg@ukr | ышения вре<br>ore<br>uniser<br>uniser  | емени загрузки. MODx реком<br>nder<br>nder<br>Cтраница 1 из 1<br>der/api/<br>der/<br>der/                                                                                                    | ендует оставн<br>о ключу<br>Feb 09, 201<br>Feb 09, 201<br>Feb 09, 201<br>Feb 14, 201<br>Feb 14, 201<br>Feb 14, 201 | ать эту настройк<br>Очистить филь<br>2 04:41 PM<br>12 04:39 PM<br>12 03:00 AM<br>12 03:00 AM |

Рисунок 1. Заходим в настройки системы и отображаем параметры компонента Unisender

В открывшемся окне меняем такие параметры:

#### 1. UnisenderAPI Key

Ключ API из вашего личного кабинета на Unisender

#### 2. Поле для заголовка рассылки

Укажите любое поле из набора стандратных плэйсхолдеров modx (pagetitle, longtitle, menutitle, и т.п.). По умолчанию: pagetitle.

#### 3. Email отправителя рассылки

E-mail адрес отправителя. Этот e-mail должен быть проверен (для этого надо создать вручную хотя бы одно письмо с этим обратным адресом через веб-интерфейс, затем нажать на ссылку «отправьте запрос подтверждения» и перейти по ссылке из письма).

#### 4. Имя отправителя рассылки

| lpи включении этой опции систе<br>ключенной. | мные настройки будут кэширо | ваться для уменьшения времени загрузки. Мі | ЭDх рекомендует оставить эту настройку |
|----------------------------------------------|-----------------------------|--------------------------------------------|----------------------------------------|
| Создать новый параметр                       | Фильтр по разделу           | ▼ unisender                                | Поиск по ключу Очистить фильт          |
| имя                                          | КЛЮЧ                        | значение                                   | ИЗМЕНЁН                                |
| 🗏 Раздел: (Неуказанно) (7 Настро             | นัหวา)                      |                                            |                                        |
| unisender.api_path                           | unisender.api_path          | (core_path)components/unisender/api/       | Feb 09, 2012 04:41 PM                  |
| unisender.assets_url                         | unisender.assets_url        | {assets_path}components/unisender/         | Feb 09, 2012 04:39 PM                  |
| unisender.core_path                          | unisender.core_path         | {core_path}components/unisender/           | Feb 09, 2012 04:39 PM                  |
| Unisender API key                            | unisender_api               | 5h8qcuoxppcqgwjy98zzzs4tmbt9z5yygyjsjioy   | Feb 14, 2012 03:00 AM                  |
| Поле для заголовка рассылки                  | unisender_message_title_fi  | pagetitle                                  | Feb 14, 2012 03:00 AM                  |
| Email отправителя рассылки                   | unisender_sender_email      | rybalkoserg@ukr.net                        | Feb 14, 2012 03:00 AM                  |
| Имя отправителя рассылки                     | unisender_sender_name       | Sergey                                     | Feb 14, 2012 03:00 AM                  |

Рисунок 2. Настройки компонента

### Настройка шаблона рассылки

Шаблон рассылки представляет собой чанк (именованный кусок HTML-кода). Он может содержать стандартные плейсхолдеры MODx и Unisender

| MODX Revolution<br>MODX Revolution 2.1.5-pl (traditional)                                                                               |                                                                                             |                                                                           |                              | MODX.         |
|----------------------------------------------------------------------------------------------------|---------------------------------------------------------------------------------------------|---------------------------------------------------------------------------|------------------------------|---------------|
| Главная Сайт Компоненты                                                                                                    | Безопасность Инструменты                                                                    | Отчёты Система Пользователи                                               | Поддержка                    | admin Выйти   |
| Ресурсы Элементы Файлы                                                                                                    | Рассылка МОДЕКС                                                                             | Сохранить Сделать ког                                                     | ино Удалить Просмотреть Отме | енить Помощь! |
|                                                                                                    | Создать/редактировать докуме                                                                | нт Настройки страницы Дополнительные і                                    | Права доступа                |               |
| <ul> <li>№ Шаблоны</li> <li>№ Дополнительные поля</li> <li>№ Чанки</li> <li>♥ Unisender (1)</li> <li>₩ Шаблон рассылки 1 (1)</li> </ul> | Unisender<br>Списки рассылки<br>Ю списка рассылки, на которы<br>будат пронаго дится отпрака | • Тестовый список 1×                                                      | × V                          |               |
| ▲ (Сниплеты)<br>▲                                                                                                    | Шаблон рассылки<br>Выберите чанк-даблон рассылк<br>описка                                   | Шаблон рассылки 1                                                         | -                            |               |
|                                                                                                    | Дата отправки<br>Выберите дату отправки рассыл<br>Если не ухазано, отправится<br>немедленно | ки.                                                                       |                              |               |
|                                                                                                    | Режим отправки<br>Определите, хотите ли вы<br>отправлять сообщение и если д                 | ○ Не отправлять<br><sub>а. то</sub> ○ Создать сообщение для отправки из С | Inisender вручную            |               |

Рисунок 3. Шаблон рассылки представляет собой чанк

ВАЖНО: Чанк с шаблоном рассылки должен обязательно находиться в категории Unisender.

| Ресурсы Элементы Файлы                                                                                                    | Рассылка МОДЕКС                                               | Сохранить Сделать коли          | ию Удалить      | Просмотреть Отменить | Помощь! | ^ |
|----------------------------------------------------------------------------------------------------|---------------------------------------------------------------|---------------------------------|-----------------|----------------------|---------|---|
| <ul> <li>↓ ↑ ♥ ■ ▲ ● ● ■</li> <li>↓ ■ Шаблоны</li> <li>▶ ■ Даполнительные поля</li> </ul>                                      | Создать/редактировать документ Настри<br>Быстро обновить чанк | айки стоаницы Дополнительные п  | оля Права до    | ступа                |         |   |
| <ul> <li>Чанки</li> <li>□ Unisender (1)</li> <li>Шеблон рессылки 1 (1)</li> <li>2 Считлеты</li> <li>□ Unisender (2)</li> </ul> | Имя: Шаблон рассылки 1<br>Категория: Unisender<br>Описание:   |                                 |                 |                      |         | 1 |
|                                                                                                    | Очистить каш 🗹<br>при сохранении:                             |                                 |                 |                      |         |   |
|                                                                                                    | Kog: Szpascrzywse, ((Nam<br>[[+content]]                      | е})!<br>Отыенить Сохранить Сохр | анить и закрыть | 0                    |         | _ |

Рисунок 4. Чанк может содержать стандартные плейсхолдеры MODx и Unisender

# Управление подписчиками и списками рассылки в MODx

Для того чтобы перейти к управлению подписчиками, нужно перейти в меню Компоненты – Unisender

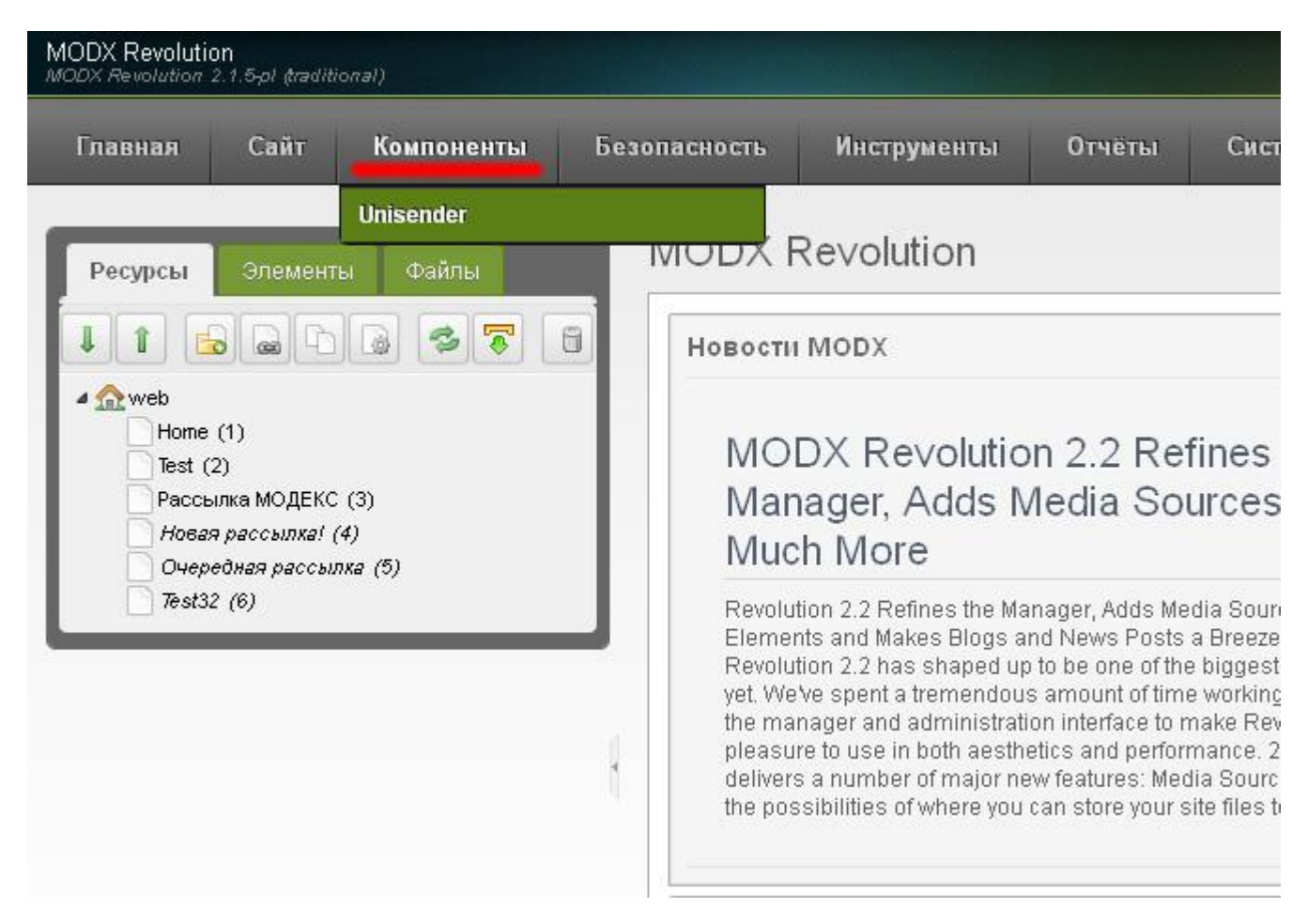

Рисунок 1. Запускаем компонент Unisender для управления подписчиками и списками рассылки

Компонент содержит две основные закладки:

- Управление подписчиками выводит список всех пользователей системы и позволяет подписать/отписать каждого из них или выбранных пользователей на рассылку. Позволяет подписать/отписать как на sms и email cpasy, так и и по отдельности.
- Управление списками рассылки (создание, удаление, переименование списков рассылки и синхронизация с Unisender)

### Управление подписчиками

|      |                                                                          |              |             |               |             |                           |           |        | MODX.         |
|------|--------------------------------------------------------------------------|--------------|-------------|---------------|-------------|---------------------------|-----------|--------|---------------|
| Безо | опасность                                                                | Инстр        | ументы      | Отчёты        | Система     | Пользователи              | Поддержка | admi   | n Выйти       |
|      | Uniser                                                                   | nder         |             |               |             |                           |           |        | - A.          |
|      | Управле                                                                  | ение подписч | никами      | Списки рассыл | ки          |                           |           |        |               |
|      | Здесь выводятся все пользователи modx, вы можете управлять их подпиской. |              |             |               |             |                           |           |        |               |
|      | Подписа                                                                  | ть/Отписать  | Поиск по ло | пину          |             |                           |           |        |               |
|      | 🔲 ID                                                                     | ЛОГИН        | имя         | E-MAIL        | МОБ. Т      | подписки                  |           |        |               |
|      | 1                                                                        | admin        | Default     | vestas7       |             | Тестовый список 1(Email)  |           |        |               |
|      | 2                                                                        | sergey       | Sergey      | jar@jar       | +38096      | Тестовый список 1(Email)  |           |        |               |
|      | 3                                                                        | testuser     | Второй      | ask@ja        | +38096      | Тестовый список 1(SMS + E | Email)    |        |               |
|      | M                                                                        | Страница     | 1 из 1      | ⊳ M C         | На страница | 20                        |           | Показа | но 1 - 3 из 3 |
|      |                                                                          |              |             |               |             |                           |           |        |               |

#### Рисунок 2. Экран управления подписчиками

На экране управления подписчиками выводятся все пользователи, зарегистрированные на сайте.

Управлять подпиской можно тремя способами:

- 1. Нажатием правой кнопки мыши на строке конкретного пользователя выводится контекстное меню, которое позволяет управлять подпиской и редактировать данные пользователя:
  - Подписка/отписка Позволяет подписать или отписать пользователя от списка рассылки
  - **Редактировать данные** переводит на редактирование профиля пользователя (имя, email, телефон и т.п.)
- **2.** Выбрать пользователей с помощью галочек и нажать правую кнопку мыши. Появится контекстное меню, позволяющее управлять подпиской всех выбранных пользователей.
- **3.** Выбрать пользователей с помощью галочек и нажать кнопку «Подписать/отписать» появится окошко, позволяющее управлять подпиской всех выбранных пользователей.

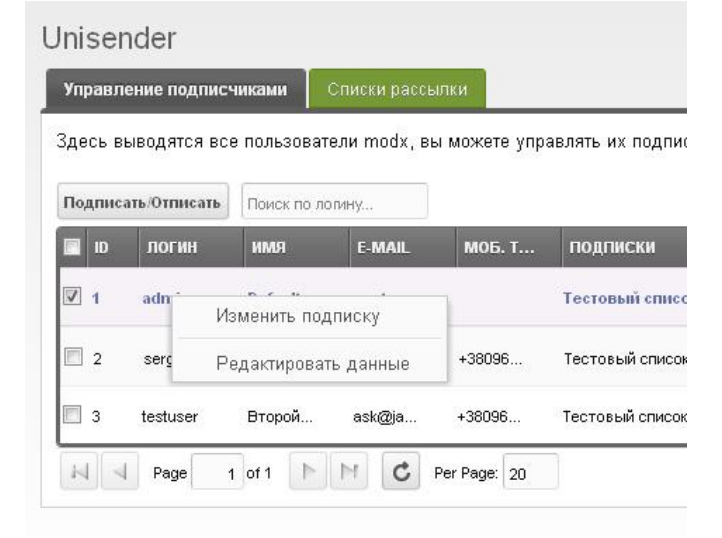

Рисунок 7. Контекстное меню для 1 или нескольких пользователей

### Окно «Подписка/отписка»

Для того чтобы изменить подписку 1 или нескольких пользователей, выберите рассылку с которой нужно произвести операцию. Изменяя поля SMS и Email, вы можете управлять статусом подписки:

- Для того чтобы подписать на SMS и Email отметьте обе галочки
- Для того чтобы подписать только на SMS или только Email поставьте галочку там, на тот тип подписки, который вам нужен и оставьте вторую пустой.
- Для того чтобы отписать от рассылки снимите обе галочки

| равление     | Подписать/Отписать пользователей                                                                                               |
|--------------|----------------------------------------------------------------------------------------------------|
| десь вывод:  | Выберите рассылку с которой нужно произвести операцию.<br>Изменяя поля SMS и Email вы можете управлять статусом                |
| Подписать/От | подписки.                                                                                                    |
| о по         | - Для того чтобы подписать на SMS и Email - отметьте обе галочки                                                               |
| ☑ 1 adm      | - Для того чтобы подписать только на SMS или только Email -<br>поставьте галочку там, на тот тип подписки, который вам нужен и |
| 🗐 🤉 🖓        | оставыте вторую пустои.                                                                                                    |
| 2 3019       | - Для того чтобы отписать от рассылки - снимите обе галочки                                                                    |
| 🖸 3 testi    | n an an an an an an an an an an an an an                                                                                       |
| H d Ct       | Список Тестовый список 1 🔹                                                                                                    |
|              | Подписать на: 🗹 Email 🔹                                                                                                    |
|              | SMS •                                                                                                    |
|              |                                                                                                    |
|              |                                                                                                    |
|              | отменить                                                                                                    |

Рисунок 8. Управление подпиской и отпиской

### Управление списками рассылки

Окно управления списками рассылки позволяет создавать, переименовывать и удалять списки рассылки (синхронно в MODx и Unisender). А также проводить синхронизацию с Unisender.

|     |              |                |               |              |                   |           |              | IODX. |
|-----|--------------|----------------|---------------|--------------|-------------------|-----------|--------------|-------|
| Без | зопасность   | Инструменты    | Отчёты        | Система      | Пользователи      | Поддержка | admin Be     | ыйти  |
|     | Unisender    |                |               |              |                   |           |              |       |
| A   | Управление г | годписчиками   | Списки рассыл | ю            |                   |           |              |       |
|     | Списки рассы | лки            |               |              |                   |           |              |       |
|     | Создать новы | й Синхронизаци | я с Unisender |              |                   |           |              |       |
|     | D            | UNISENDER ID   |               |              | название          |           |              |       |
|     | 11           | 808596         |               |              | Тестовый список 1 |           |              |       |
|     | н ст         | раница 1 из 1  | <b>D</b>      | На странице: | 20                |           | Показано 1 - | -1из1 |

Рисунок 9. Управление списками рассылки

Для управления списками рассылки используется:

- 1. Контекстное меню, открывающееся по нажатию правой кнопки
  - а. Обновить позволяет переименовать список рассылки
  - b. Удалить позволяет удалить список рассылки
- 2. Кнопки над таблицей:
  - а. Создать новый создает новый список
  - b. Синхронизация с Unisender проводит синхронизацию. Синхронизация проверяет, что все списки Unisender есть в локальной базе. Если список существует и в базе и на Unisender, но отличаются имена, приоритетным считается имя на Unisender.

ВАЖНО: перед началом работы с автоматической рассылкой, проведите синхронизацию, чтобы подтянуть существующие списки рассылки в MODx.

# Автоматическая отправка новых страниц MODx через Unisender

Посмотрим на отправку на примере создания новой страницы.

### Создание новой страницы

Сначала создаем новый ресурс в дереве MODx.

Рисунок 10. Создаем новый документ, заполняем как минимум заголовок и содержание

Для страницы указываем как минимум Заголовок и Содержимое ресурса. Содержимое ресурса может содержать любой html-форматированный текст.

После этого переходим на вкладку Дополнительные поля – Unisender.

### Настройка параметров рассылки

| Файлы | Новый документ: Заго                                                                           | оловок поста                                                                            |                                                      | Сохранить                                        | Отменить Помощь! |   |
|-------|------------------------------------------------------------------------------------------------|-----------------------------------------------------------------------------------------|------------------------------------------------------|--------------------------------------------------|------------------|---|
| 378   | Создать/редактировать документ                                                                 | Настройки страницы                                                                      | Дополнительные поля                                  | Права доступа                                    |                  |   |
|       | Unisender                                                                                      |                                                                                         |                                                      |                                                  |                  |   |
|       | Списки рассылки<br>ID описков рассылки, на которые<br>будет производится отправка              | Тестовый список 1×                                                                      |                                                      | $\times  { \bf                                 $ |                  | = |
| ,     | Шаблон рассылки<br>Выберите чанк-шаблон рассылки из<br>описка                                  | Шаблон рассылки 1                                                                       |                                                      |                                                  |                  |   |
| ł     | Дата отправки<br>Выберите дату отправки рассылки.<br>Если не указано, отправится<br>немедленно | 2012-02-22                                                                              | 37 pm 🔹                                              |                                                  |                  |   |
|       | Режим отправки<br>Определите, хотите ли вы<br>отправлять сообщение и если да, то<br>как?       | <ul> <li>Не отправлять</li> <li>Создать сообщение</li> <li>Создать сообщение</li> </ul> | е для отправки из Unisen<br>е и запустить кампанию р | der вручную<br>рассылки                          |                  |   |
|       |                                                                                                |                                                                                         |                                                      |                                                  |                  |   |
|       | Содержимое ресурса                                                                             |                                                                                         |                                                      |                                                  |                  |   |
|       | Содержимое поста!                                                                              |                                                                                         |                                                      |                                                  |                  |   |

#### Рисунок 12. Настройка параметров рассылки

#### Для каждой рассылки устанавливается:

- шаблон рассылки (создается через MODx в виде чанка, описано выше)
- 1 или несколько списков рассылки
- дата отправки
- режим отправки (не отправлять, создать сообщение, создать сообщение и кампанию)

#### Если какое-то поле настроено неправильно, появится сообщение об ошибке

| Шаблон расс                                      | Ошибка                                                       | × •                        |
|--------------------------------------------------|--------------------------------------------------------------|----------------------------|
| Выберите чанк-а<br>списка                        | Сообщение для списка не создано, ошибка:" inva               | ilid list id"              |
| Дата отправі                                     | Кампании не созданы - проверьте списки сообще                | ний                        |
| выберите дату о<br>Если не указано<br>немедленно | ок                                                           |                            |
| Режим отпра                                      | вки 🔿 Не отправлять                                          |                            |
| Определите, хот<br>отправлять сооб               | ите ли вы<br>цение и если да, то 🔘 Создать сообщение для отп | равки из Unisender вручную |
| KaK?                                             | 💿 Создать сообщение и запуст                                 | ить кампанию рассылки      |

# Форма подписки (сниппет UnisenderSubscribe)

Форма подписки реализована сниппетом (php-функция в MODx) UnisenderSubscribe.

Поддерживает ввод полей Имя и Емейл, переведена на 5 языков (русский, укр, грузинский, румынский, английский)

Для того чтобы использовать сниппет вы можете прописать его вызов в теле шаблона, чанка или вашей страницы, где вы хотите расположить форму подписки. Если вы не знакомы с тем как прописывать сниппеты, вы можете перетянуть его мышкой из дерева элементов в нужное вам место.

| MODX Revolution<br>MODX Revolution 2. | 1.5-pl gradition.                                 | al)        |                                                   |                                        |        | 100     |                   |                    |                  | )             | MODX. |
|---------------------------------------|---------------------------------------------------|------------|---------------------------------------------------|----------------------------------------|--------|---------|-------------------|--------------------|------------------|---------------|-------|
| Главная                               | Сайт                                              | Компоненты | Безопасность                                      | Инструменты                            | Отчёты | Система | Пользователи      | Поддержка          |                  | admin         | Выйти |
| Pecypcs                               | Элементы<br>)   )   )   )   )   )   )   )   )   ) | 4)         | Пункт мен<br>Позиция в<br>Не показь<br>Содержиное | ю:<br>меню:<br>вать в меню:<br>ресурса | 0      | Coxpan  | пь Сделать копино | Удалить Просмотрет | ь) Отыенить) Поы | ощь: <b>С</b> |       |

Рисунок 14. Для того чтобы вставить сниппет, перетащите его мышкой

Откроется окно редактирования параметров сниппета. В нем нужно установить:

- lang язык. Поддерживается ru,ua,en,md (и hu),ge
- list\_id id списка в Unisender
- tags теги, которые присвоятся пользователю при подписке с сайта

| X Revolution<br>Revolution 2.1.5-pl (traditional)                                                                                                    |                                   |                                                          |                                              |           | модх.                               |
|----------------------------------------------------------------------------------------------------|-----------------------------------|----------------------------------------------------------|----------------------------------------------|-----------|-------------------------------------|
| авная Сайт Компоненты                                                                                                    | Безопаснос                        | Выбрать опции элем                                       | лентов                                       |           | admin Выйти                         |
| тесурсы Элементы Файлы<br>1 😪 🗉 🎽 🕈 😰 😹                                                                                                    | Атриб<br>Аннот                    | Создан кэш: 🗌 🌒<br>Набор 🛛<br>параметров:<br>🛋 Параметры | •                                            |           | Гросьютреть Отменить Помощь! Го 🗊 🗖 |
| Шаблоны<br>↓ Дололнительные пола<br>↓ Чанки<br>↓ Сниплеты<br>↓ Unisender (2)<br>↓ Unisender Subscribe (1)<br>↓ UnisenderSubscribe (1)<br>↓ Планины<br>↓ Категории | Родит<br>Пункт<br>Позиц<br>Не по- | lang:<br>list:<br>tags:                                  | ги<br>579431<br>Подписка с сайта<br>Отменить | Сохранить |                                     |

Рисунок 15. Изменение параметров сниппета

Важно: нужно снимать галочку «Создан кеш» или использовать некешируемый вызов сниппета

После этого, сохраните настройки и вызов сниппета появится в теле документа.

<u>ПРимер: [[</u>!UnisenderSubscribe? &list=`579431` &tags=`Подписка с сайта`]]

В дальнейшем вам нужно будет настроить css-стили формы с соответствии со стилем вашего сайта.